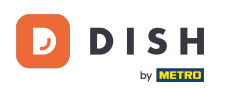

#### Ora sei nella dashboard . Fai clic su strumenti per iniziare a configurare un nuovo dispositivo.

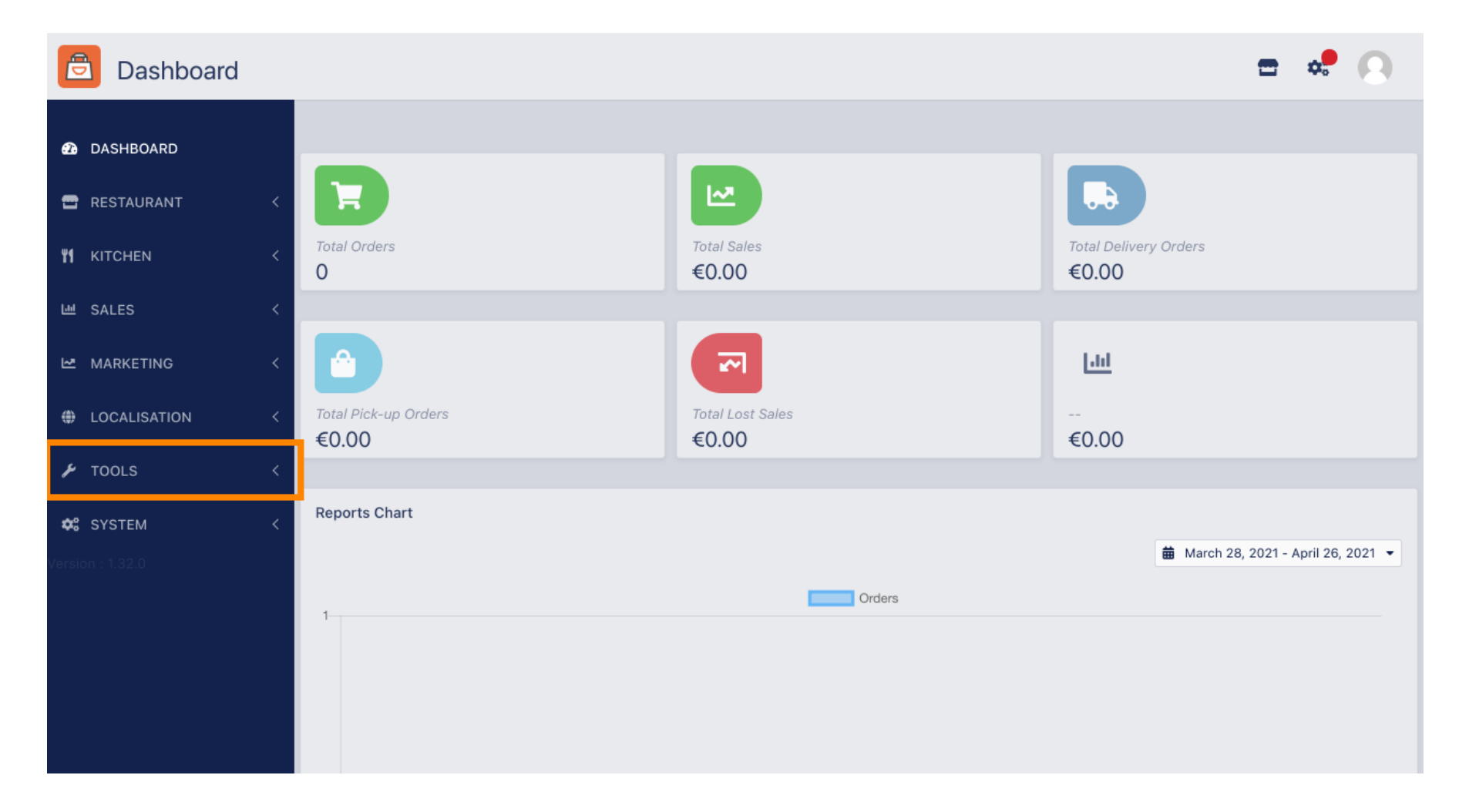

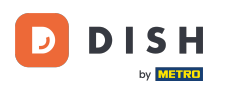

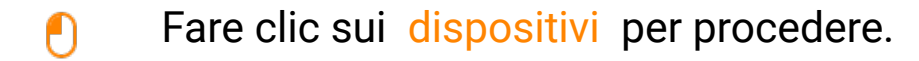

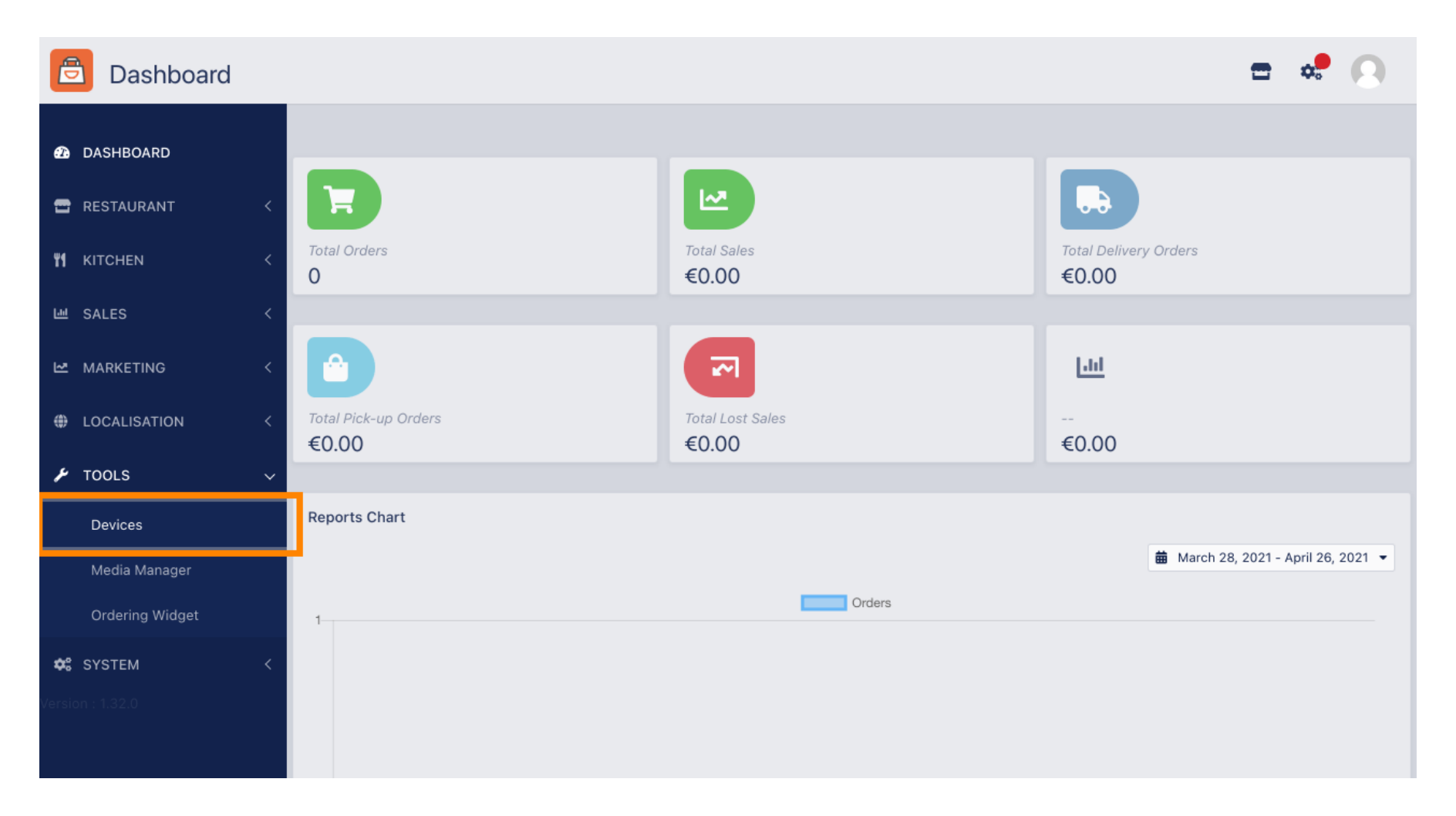

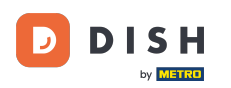

## • Quindi fare clic su Nuovo per aggiungere un dispositivo.

| Devices allowed to use API |                 |   |                |    |                          | \$ | 0 |
|----------------------------|-----------------|---|----------------|----|--------------------------|----|---|
| Ð                          | DASHBOARD       |   | + New 🗃 Delete |    |                          |    | ۲ |
| •                          | RESTAURANT      | < | DEVICE NAME    | t₹ | RESTAURANT LOCATION NAME |    | # |
| ¥1                         | KITCHEN         | < | Nothing found. |    |                          |    |   |
| ш                          | SALES           | < |                |    |                          |    |   |
| ⊵                          | MARKETING       | < |                |    |                          |    |   |
| ۲                          | LOCALISATION    | < |                |    |                          |    |   |
| 4                          | TOOLS           | ~ |                |    |                          |    |   |
|                            | Devices         |   |                |    |                          |    |   |
|                            | Media Manager   |   |                |    |                          |    |   |
|                            | Ordering Widget |   |                |    |                          |    |   |
| ¢                          | SYSTEM          | < |                |    |                          |    |   |
|                            |                 |   |                |    |                          |    |   |
|                            |                 |   |                |    |                          |    |   |
|                            |                 | _ |                |    |                          |    |   |

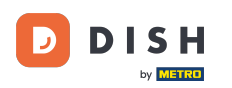

#### Inserisci il nome del dispositivo e seleziona la posizione a cui desideri connetterlo.

| ē                    | Devices Crea                | te     |                                                                              | = 📌 🔼                                                                    |
|----------------------|-----------------------------|--------|------------------------------------------------------------------------------|--------------------------------------------------------------------------|
| <b>£</b>             | DASHBOARD                   |        | Save & Close                                                                 |                                                                          |
| <b>-</b>             | RESTAURANT                  | <      | Device name                                                                  | Location                                                                 |
| ¥1                   | KITCHEN<br>SALES            | <<br>< | Device no. 1<br>Device name that will help recognize device                  | TestJordan   Restaurant location name                                    |
| 2                    | MARKETING                   | <      | Api key<br>YTIjNmIxZTJkOTYy                                                  | Restaurant ID test_jordan                                                |
| ۲                    | LOCALISATION                | <      | This key is displayed only once. It should be used in mobile app setup page. | Restaurant ID is part of full website address: test_jordan.order.dish.co |
| ۶                    | TOOLS                       | ~      |                                                                              |                                                                          |
|                      | Devices                     |        |                                                                              |                                                                          |
|                      | Media Manager               |        |                                                                              |                                                                          |
|                      | Ordering Widget             |        |                                                                              |                                                                          |
| <b>¢:</b><br>Versior | <b>SYSTEM</b><br>n : 1.32.0 | <      |                                                                              |                                                                          |

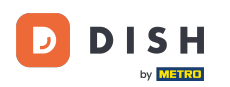

Proteggi la chiave API e l'ID del ristorante. Devi inserirli nel tuo terminale degli ordini. Nota: qui trovi il tutorial corrispondente https://bit.ly/3s00uFq.

| e      | Devices Creat   | te |                                                                              | = 📌 🙆                                                                    |
|--------|-----------------|----|------------------------------------------------------------------------------|--------------------------------------------------------------------------|
| Ð      | DASHBOARD       | l  | G Save & Close                                                               |                                                                          |
| •      | RESTAURANT      | <  | Device name                                                                  | Location                                                                 |
| 41     | KITCHEN         | <  | Device no. 1                                                                 | TestJordan 🔻                                                             |
| ш      | SALES           | <  |                                                                              | Restaurant location name                                                 |
| 2      | MARKETING       | <  | Api key<br>YTIjNmIxZTJkOTYy 🕯                                                | test_jordan                                                              |
| ۲      | LOCALISATION    | <  | This key is displayed only once. It should be used in mobile app setup page. | Restaurant ID is part of full website address: test_jordan.order.dish.co |
| ¥      | TOOLS           | ~  |                                                                              |                                                                          |
|        | Devices         |    |                                                                              |                                                                          |
|        | Media Manager   |    |                                                                              |                                                                          |
|        | Ordering Widget |    |                                                                              |                                                                          |
| ¢      | SYSTEM          | <  |                                                                              |                                                                          |
| /ersio | n : 1.32.0      |    |                                                                              |                                                                          |

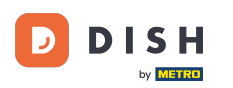

# • Ora clicca su Salva e chiudi per applicare le modifiche.

| ē           | Devices Crea    | te |                                                                              | = 🗢 💽                                                                    |
|-------------|-----------------|----|------------------------------------------------------------------------------|--------------------------------------------------------------------------|
| <b>£2</b> D | DASHBOARD       |    | ■ Save & Close                                                               |                                                                          |
| 🖀 R         | RESTAURANT      | <  | Device name                                                                  | Location                                                                 |
| <b>41</b> K | KITCHEN         | <  | Device no. 1 Device name that will help recognize device                     | TestJordan 🔻                                                             |
| 년 S         | ALES            | <  |                                                                              | Restaurant location name                                                 |
| <u>⊷</u> v  | <b>ARKETING</b> | <  | Api key<br>YTIjNmIxZTJkOTYy                                                  | test_jordan                                                              |
| ⊕ L         | OCALISATION     | <  | This key is displayed only once. It should be used in mobile app setup page. | Restaurant ID is part of full website address: test_jordan.order.dish.co |
| <b>۶</b> т  | OOLS            | ~  |                                                                              |                                                                          |
|             | Devices         |    |                                                                              |                                                                          |
|             | Media Manager   |    |                                                                              |                                                                          |
|             | Ordering Widget |    |                                                                              |                                                                          |
| ¢; s        | SYSTEM          | <  |                                                                              |                                                                          |
| /ersion     | : 1.32.0        |    |                                                                              |                                                                          |

DISH Order - Come aggiungere un nuovo dispositivo/terminale di ordine

Il pop-up di conferma verde visualizzato nella parte superiore dello schermo indica che il dispositivo è stato creato correttamente.

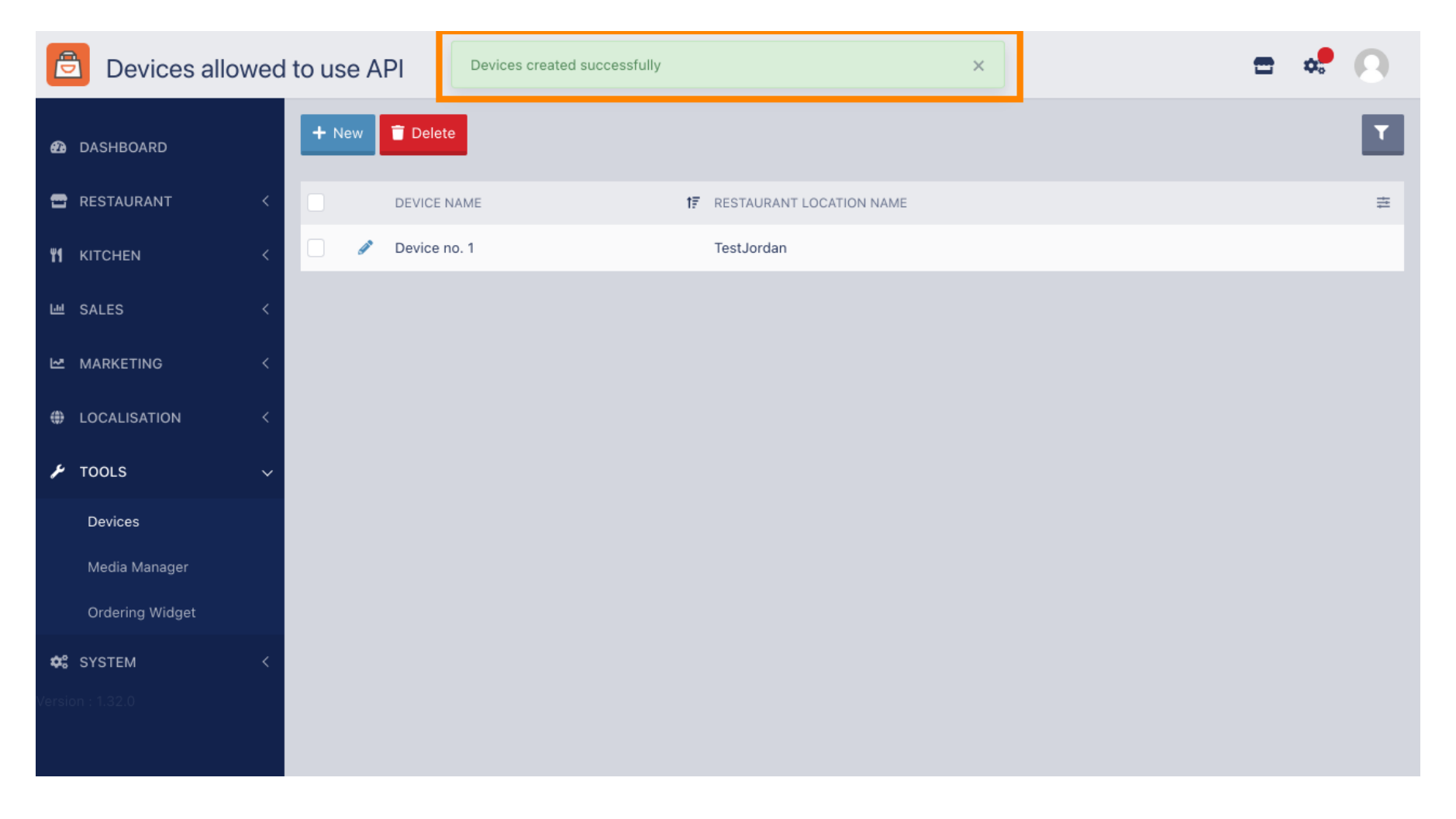

i

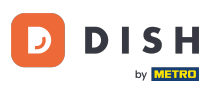

### Dopo aver creato un dispositivo, clicca sull'icona a forma di matita del tuo nuovo dispositivo.

| 🖻 Dev             | vices allowed | to use API     | Devices created successfully |                                     | × | = | * 0 |
|-------------------|---------------|----------------|------------------------------|-------------------------------------|---|---|-----|
| 🥵 DASHBOA         | RD            | + New 盲 Delete |                              |                                     |   |   | ۲   |
| 🖻 RESTAUR/        | ant <         | DEVICE N       | AME                          | <b>↑ F</b> RESTAURANT LOCATION NAME |   |   | ÷   |
| <b>11</b> KITCHEN | <             | Device n       | o. 1                         | TestJordan                          |   |   |     |
| 년 SALES           | <             |                |                              |                                     |   |   |     |
|                   | ۹G <          |                |                              |                                     |   |   |     |
| LOCALISA          | TION <        |                |                              |                                     |   |   |     |
| 🗲 TOOLS           | ~             |                |                              |                                     |   |   |     |
| Devices           |               |                |                              |                                     |   |   |     |
| Media Ma          | anager        |                |                              |                                     |   |   |     |
| Ordering          | Widget        |                |                              |                                     |   |   |     |
| 🗱 SYSTEM          | <             |                |                              |                                     |   |   |     |
| Version : 1.32.0  |               |                |                              |                                     |   |   |     |

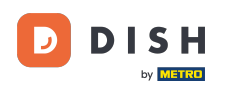

Potrai quindi scaricare e copiare il codice QR individuale per un accesso più semplice. Nota: come accedere al terminale degli ordini: https://bit.ly/3s00uFq.

| Devices Edit    |   |                                                             |                                          | <b>=</b> 📌 🖸 |
|-----------------|---|-------------------------------------------------------------|------------------------------------------|--------------|
| 🙆 DASHBOARD     |   | 🖬 Save & Close                                              |                                          |              |
| 🖶 RESTAURANT    | < | Device name                                                 | Location                                 |              |
|                 | < | Device no. 1<br>Device name that will help recognize device | TestJordan ▼<br>Restaurant location name |              |
| ഥ SALES         | < |                                                             |                                          |              |
|                 | < | 国新教学系教育                                                     | 🛓 Download QR Code                       |              |
| LOCALISATION    | < |                                                             | Copy QR Code URL                         |              |
| ✗ TOOLS         | ~ | 100 A 00 A 00 A 00 A 00 A 00 A 00 A 00                      |                                          |              |
| Devices         |   |                                                             |                                          |              |
| Media Manager   |   | - 法委托公共支援保护                                                 |                                          |              |
| Ordering Widget |   |                                                             |                                          |              |
| SYSTEM          | < |                                                             |                                          |              |
|                 |   |                                                             |                                          |              |

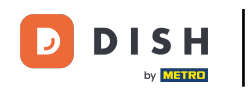

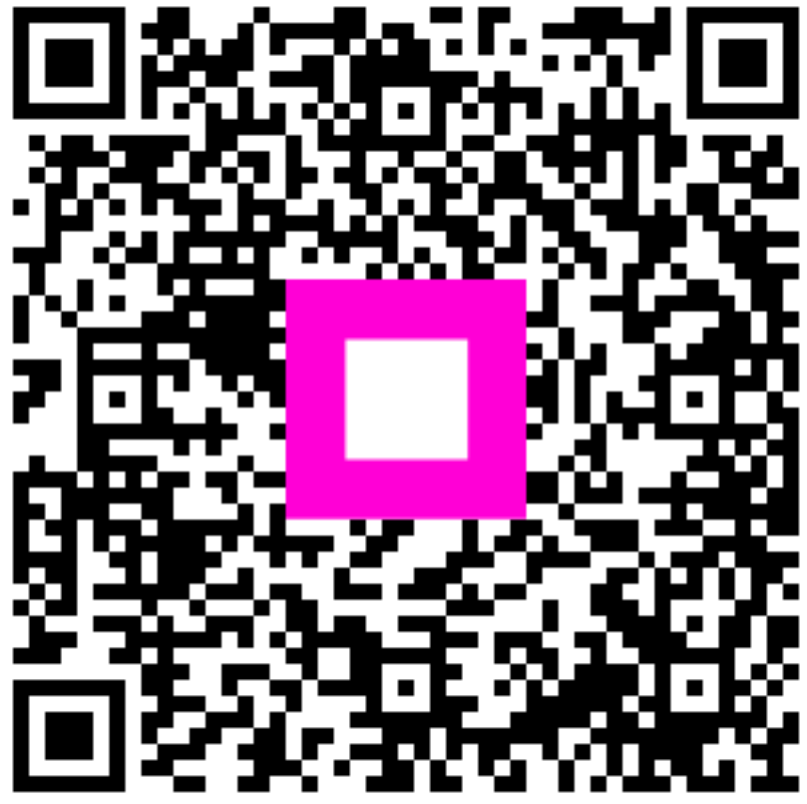

Scansiona per andare al lettore interattivo